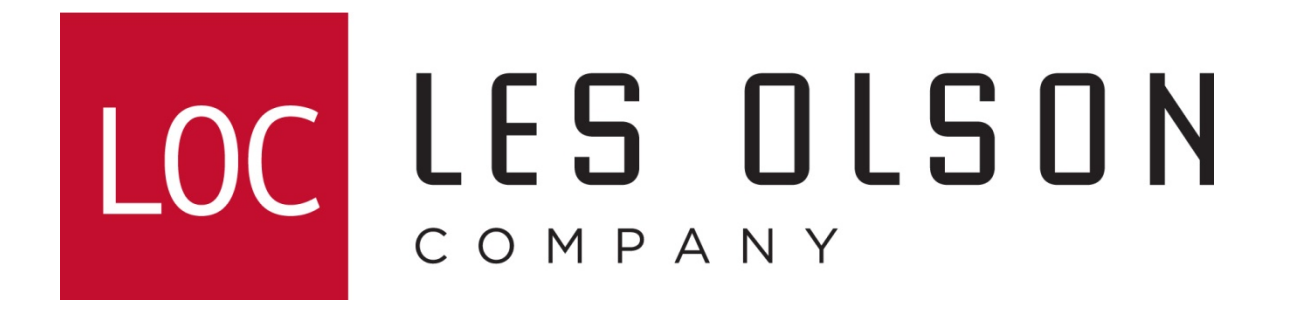

## Sharpdesk 3.3 Installation & Configuration

For Windows XP, Vista, 7 & 8 (32 and 64 bit)

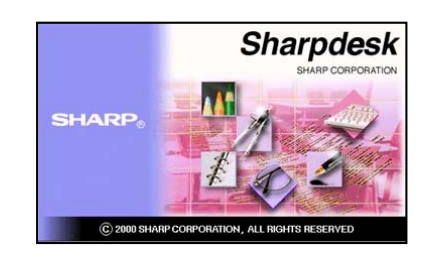

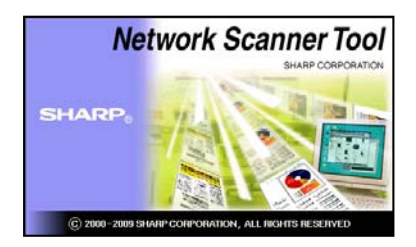

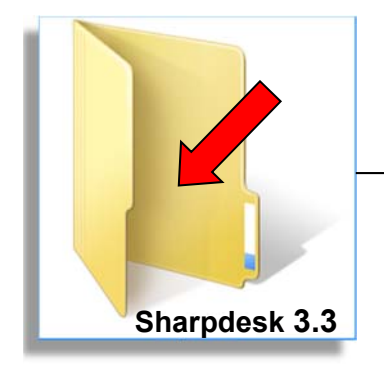

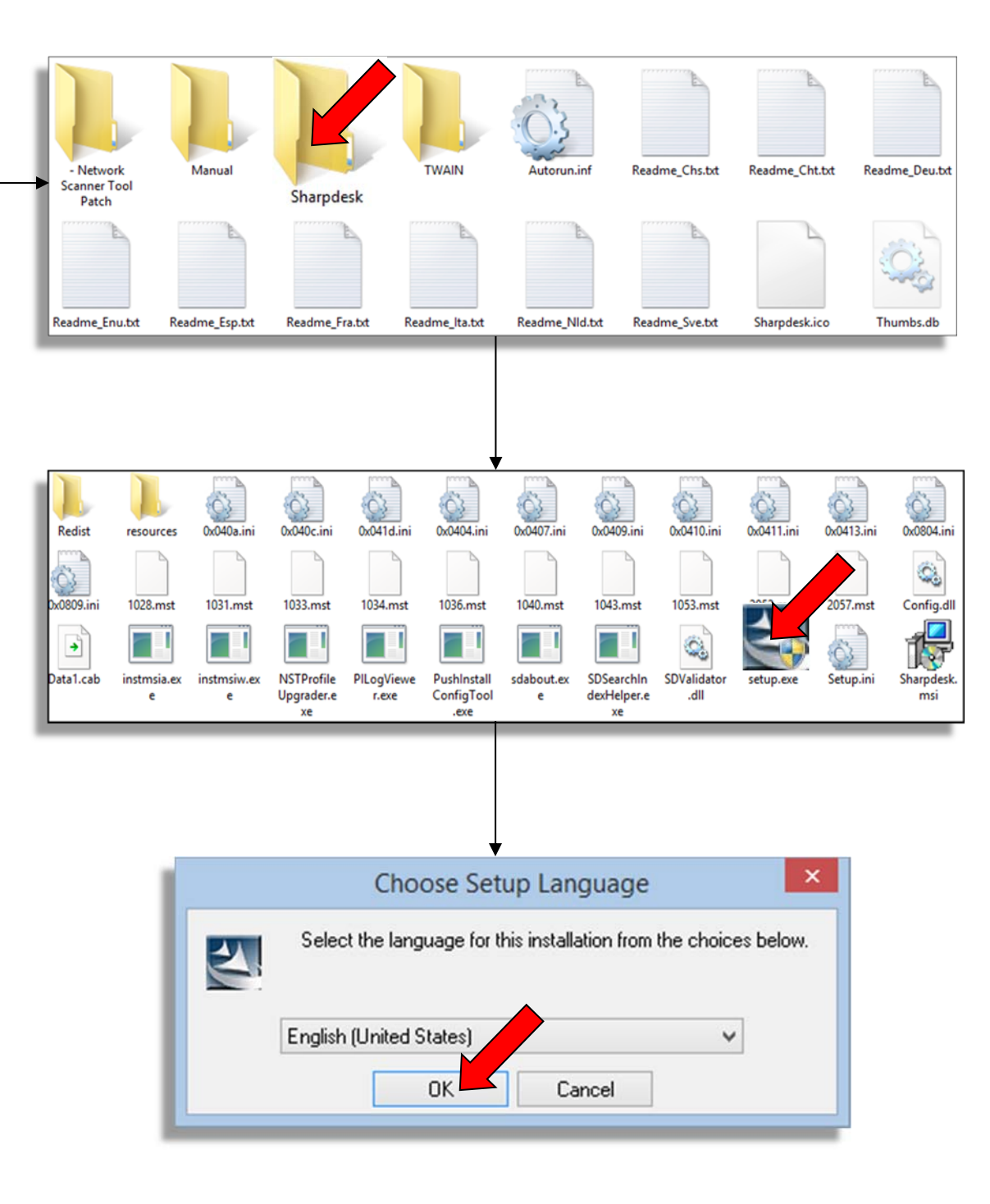

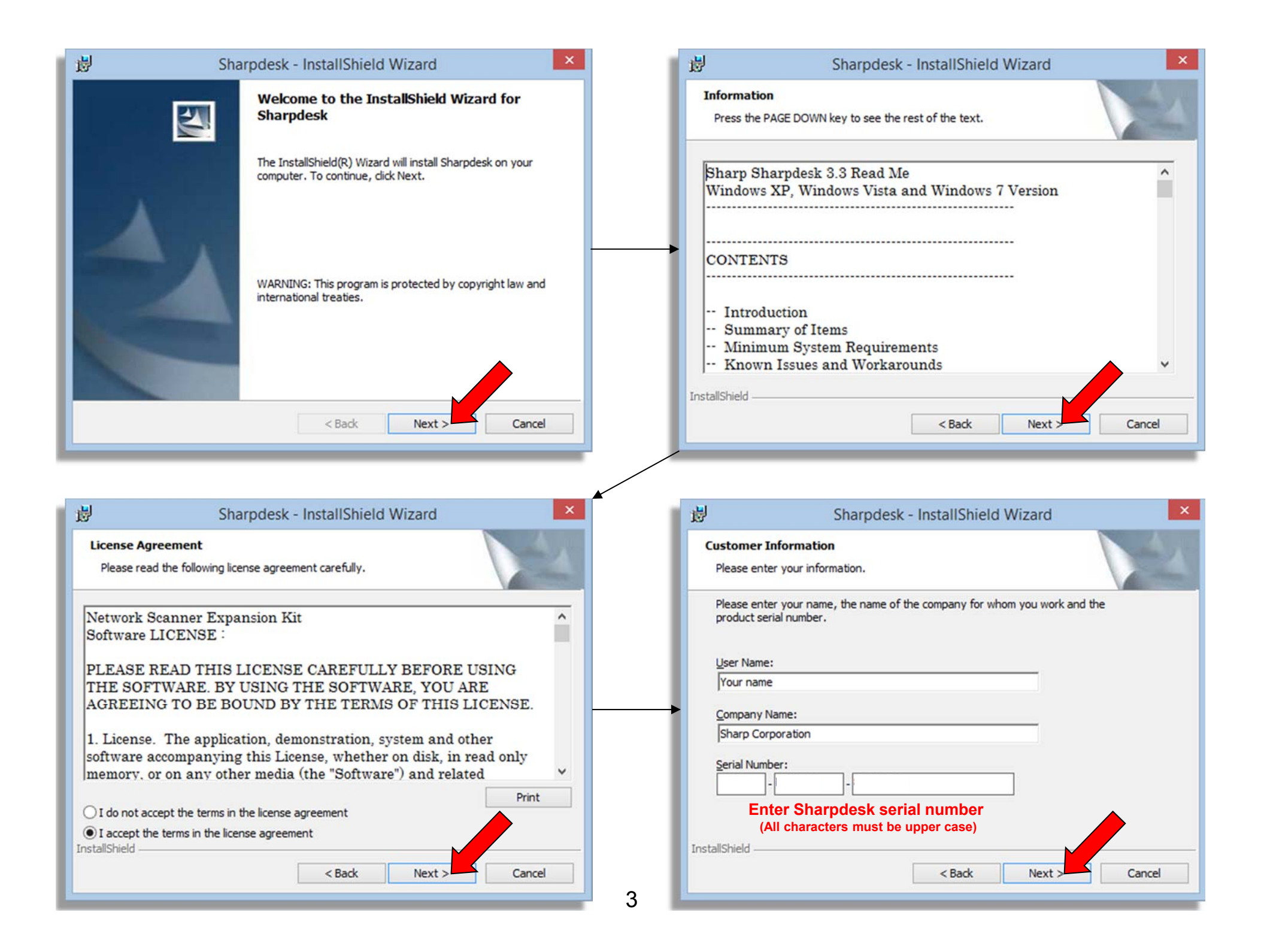

| Sharpdesk - InstallShield Wizard                                                                                                    | 谩                                                             | Sharpdesk - InstallSh                                                                                                    | ield Wizard                                     |
|----------------------------------------------------------------------------------------------------|---------------------------------------------------------------|----------------------------------------------------------------------------------------------------|-------------------------------------------------|
| Choose Destination Location<br>Select folder where Setup will install files.                                                                                                    | Setup Typ<br>Choose t                                         | pe<br>the setup type that best suits your needs.                                                                                                    |                                                 |
| Setup will install Sharpdesk in the following folder.                                                                                                    | Please se                                                     | elect a setup type.                                                                                                    |                                                 |
| To install to this folder, dick Next. To install to a different folder, dick Browse and select another folder.                                                                                                    | • Typic                                                       | al<br>All program features will be installed<br>space.)                                                                                                    | . (Requires the most disk                       |
|                                                                                                    | ⊖ Custo                                                       | -<br>m                                                                                                    |                                                 |
| Destination Folder                                                                                                    | 15                                                            | Choose which program features you<br>will be installed. Recommended for a                                                                                                    | want installed and where they<br>dvanced users. |
| C:\Program Files\Sharp\Sharpdesk\ Browse                                                                                                    |                                                               |                                                                                                    |                                                 |
| tallShield                                                                                                    | InstallShield -                                               | < Pade                                                                                                    | Next 2                                          |
| < Back Next > Cancel                                                                                                    |                                                               | S DALK                                                                                                    | Next S Lancel                                   |
| < Back Next > Cancel                                                                                                    |                                                               | < Daux                                                                                                    | wext >==== Cancer                               |
| < Back Next > Cancel Sharpdesk - InstallShield Wizard Sharpdesk data file location                                                                                                    | Ready to<br>The wiza                                          | Sharpdesk - InstallSh<br>Install the Program<br>rd is ready to begin installation.                                                                                                   | ield Wizard                                     |
| < Back Next > Cancel          Sharpdesk - InstallShield Wizard         Sharpdesk data file location         Setup will set the following folder as your Sharpdesk Desktop and will install all the samples into this folder.                                                                                                    | Ready to<br>The wiza<br>Click Inst                            | Sharpdesk - InstallSh<br>Install the Program<br>rd is ready to begin installation.                                                                                                   | ield Wizard                                     |
| < Back Next > Cancel          Sharpdesk - InstallShield Wizard       ×         Sharpdesk data file location       ×         Setup will set the following folder as your Sharpdesk Desktop and will install all the samples into this folder.       To select this folder as your Sharpdesk Desktop click Next.                                          | Ready to<br>The wiza<br>Click Inst<br>If you we<br>exit the   | Sharpdesk - InstallSh<br>Install the Program<br>rd is ready to begin installation.<br>tall to begin the installation.<br>ant to review or change any of your installativizard.       | ield Wizard                                     |
| Sharpdesk - InstallShield Wizard Sharpdesk data file location Setup will set the following folder as your Sharpdesk Desktop and will install all the samples into this folder. To select this folder as your Sharpdesk Desktop click Next. To select a different folder please click Browse and select another folder.                                  | Ready to<br>The wiza<br>Click Inst<br>If you we<br>exit the v | Sharpdesk - InstallSh<br>Install the Program<br>rd is ready to begin installation.<br>tall to begin the installation.<br>ant to review or change any of your installat<br>wizard.    | ield Wizard                                     |
| Sharpdesk - InstallShield Wizard          Sharpdesk data file location         Setup will set the following folder as your Sharpdesk Desktop and will install all the samples into this folder.         To select this folder as your Sharpdesk Desktop click Next.         To select a different folder please click Browse and select another folder. | Ready to<br>The wiza<br>Click Inst<br>If you we<br>exit the   | Sharpdesk - InstallSh<br>Install the Program<br>rd is ready to begin installation.<br>tall to begin the installation.<br>ant to review or change any of your installat<br>wizard.    | ield Wizard                                     |
| < Back                                                                                                    | Ready to<br>The wiza<br>Click Inst<br>If you wa<br>exit the w | Sharpdesk - InstallSh<br>Install the Program<br>rd is ready to begin installation.<br>tall to begin the installation.<br>ant to review or change any of your installation<br>wizard. | ield Wizard                                     |
| < Back                                                                                                    | Ready to<br>The wiza<br>Click Inst<br>If you we<br>exit the w | Sharpdesk - InstallSh<br>Install the Program<br>rd is ready to begin installation.<br>tall to begin the installation.<br>ant to review or change any of your installar<br>wizard.    | ield Wizard                                     |

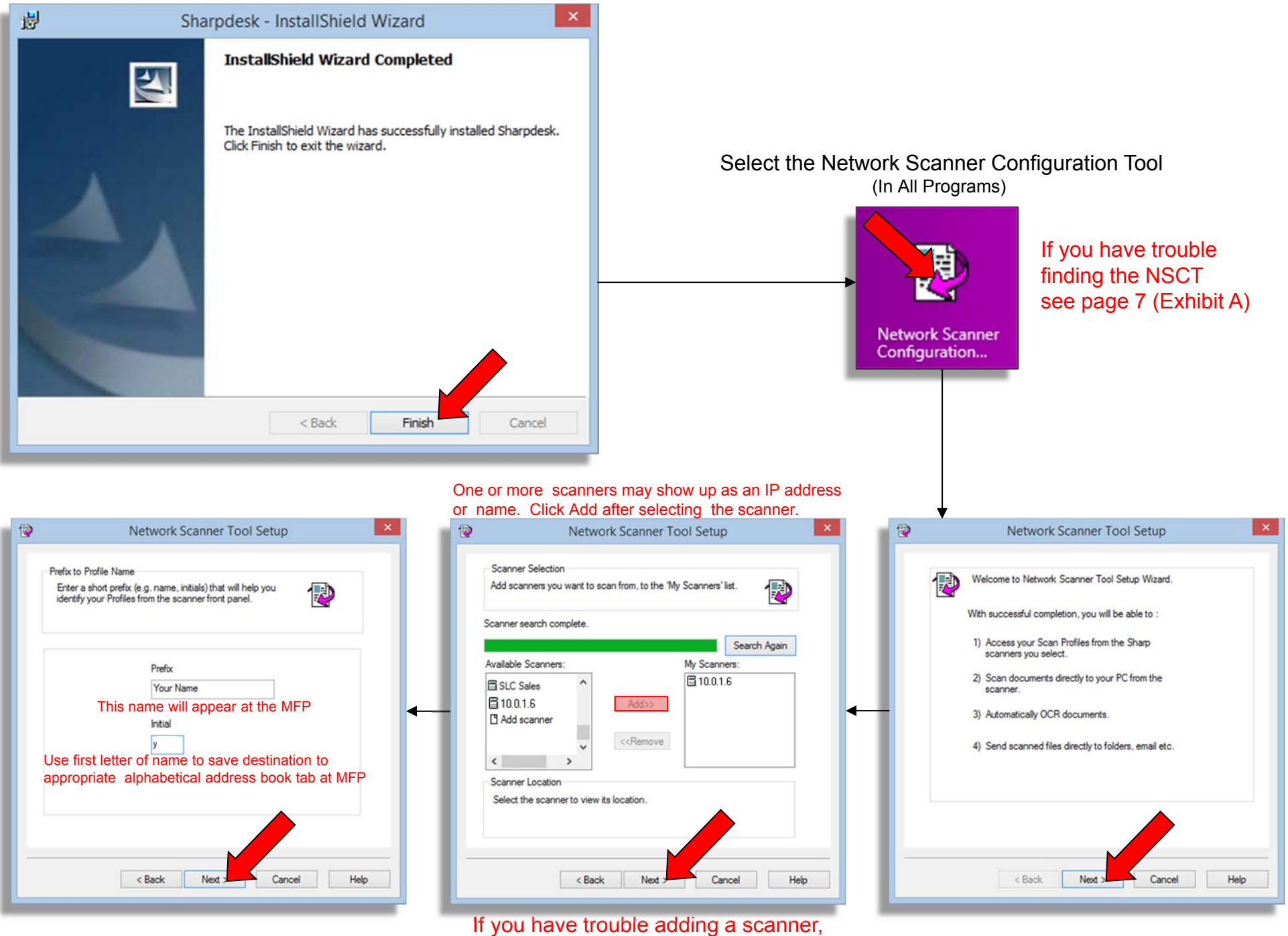

see page 7 (Exhibit B)

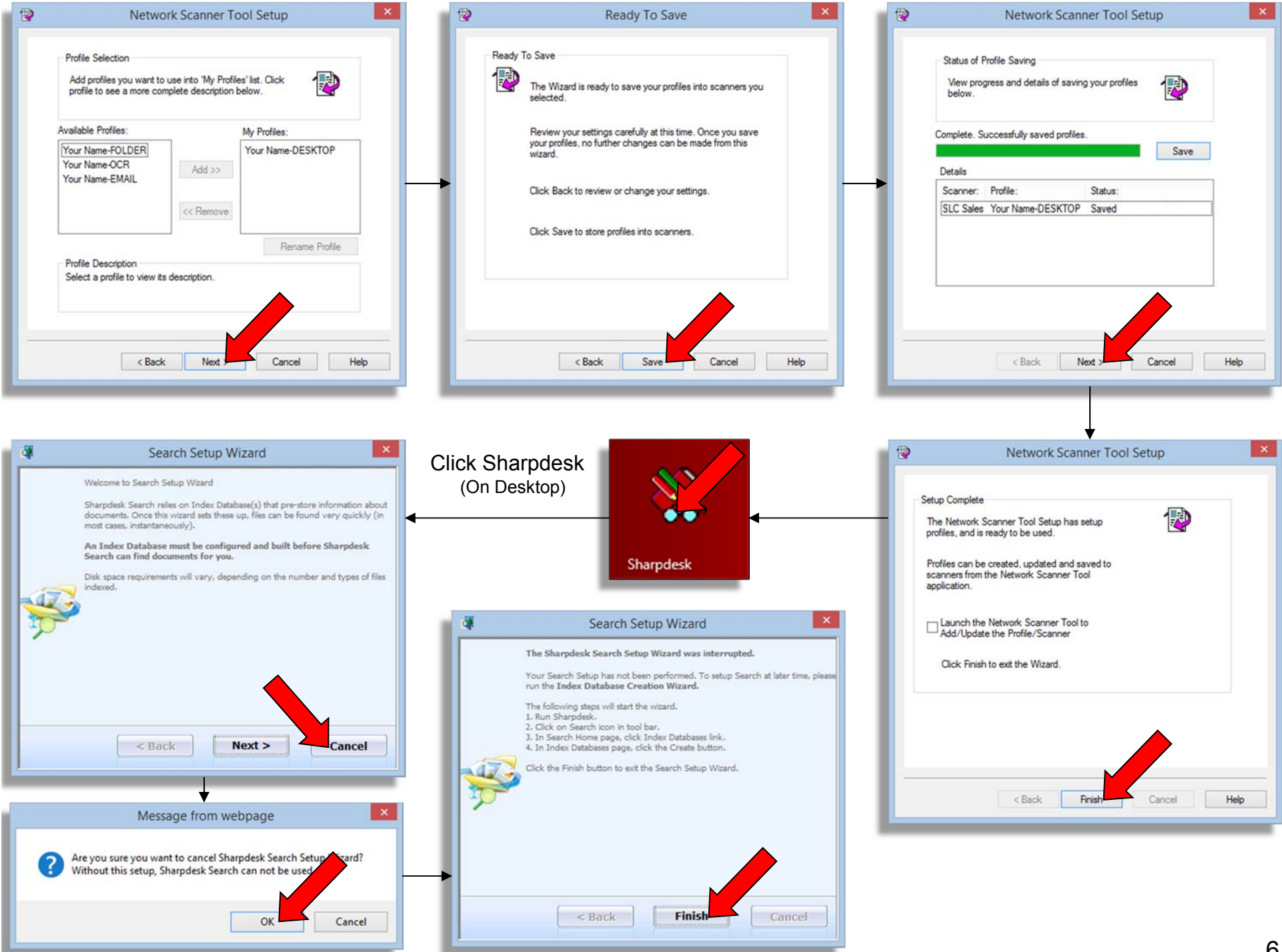

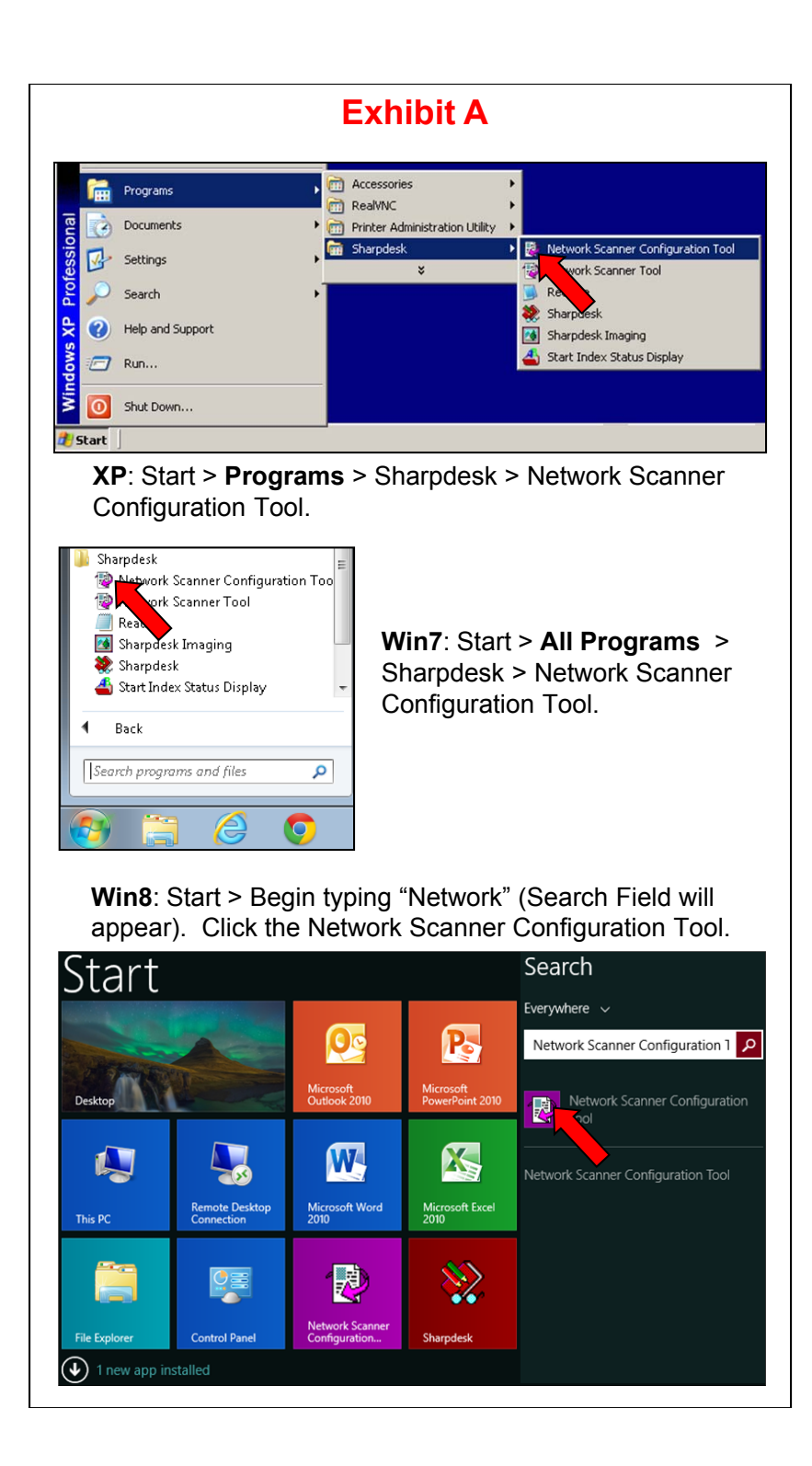

| Exhibit B                                                                                                    |  |  |  |
|----------------------------------------------------------------------------------------------------|--|--|--|
| <ul><li>A. If no scanner is found, double-click "Add scanner".</li><li>B. <u>Enter the IP address of your Sharp</u>. Click Ok.</li></ul> |  |  |  |
| Image: Network Scanner Tool Setup         ×                                                                                              |  |  |  |
| Scanner Selection<br>Add scanners you want to scan from, to the 'My Scanners' list.                                                      |  |  |  |
| Search Again                                                                                                    |  |  |  |
| Available Scanners: My Scanners:  A  Add>>  Add>>  Add>>                                                                                 |  |  |  |
| < >                                                                                                    |  |  |  |
| Scanner Location                                                                                                    |  |  |  |
| Select the scanner to view its location.                                                                                                 |  |  |  |
| < Back Next > Cancel Help                                                                                                    |  |  |  |
| Add Scanner Settings ×                                                                                                    |  |  |  |
| Find New Scanner                                                                                                    |  |  |  |
| Enter IP or DNS/WINS name to add an undiscovered Sharp<br>Scanner:<br>This is a sample IP address only.                                  |  |  |  |
| IP Address     B     192 . 168 . 0 . 201                                                                                                 |  |  |  |
| O Host Name                                                                                                    |  |  |  |
| OK Cancel                                                                                                    |  |  |  |